## 1. (학생/업무)포털에서 로그인 : 재학생 및 교원의 경우만

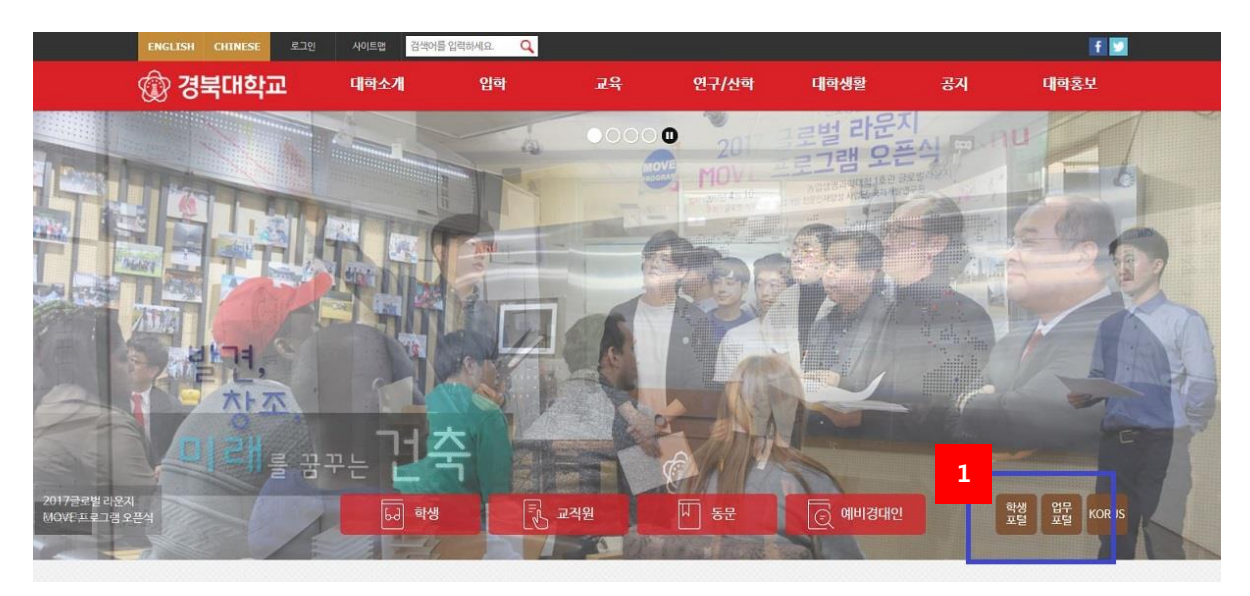

[그림 1-1] 경북대학교 홈페이지 화면

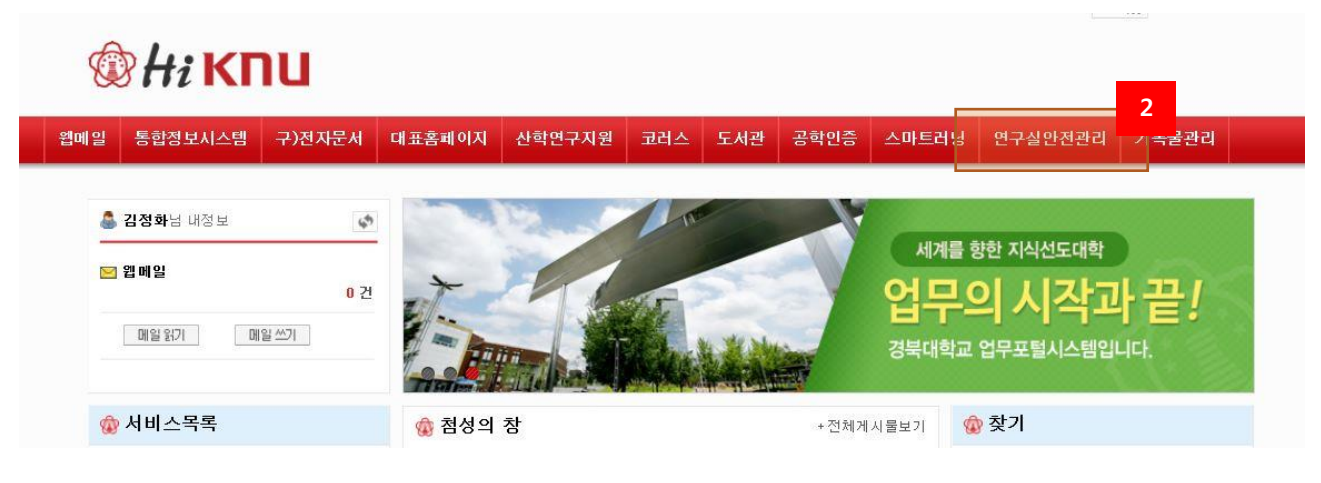

[그림 1-2] 업무포털 사이트

- ① 재학생 및 교직원의 경우, 경북대학교 (학생/업무)포털에 로그인 한다.
- ② Hi(My) KNU 상단의 '연구실안전관리'를 클릭하여 연구실안전관리시스템에 접속한다.
  (자동로그인)

## 2. 연구실안전관리시스템에서 로그인

인터넷 브라우저에 연구실안전관리시스템 주소(<u>http://safe.knu.ac.kr</u>)를 직접 입력하여 로그인 할 수 있 으며 학내구성원(학생/교직원)인 경우와 그 외 구성원으로 로그인 과정이 구분된다.

| 학내구성원     | 그외 연구활동종사자                  |
|-----------|-----------------------------|
| 학생/교원 로그인 | 사용자 등록정보를 이용한 로그인 (직원, 연구원) |
| 아이디       | 아이디<br>비밀번호 2               |
| 로그인       | 3 로그인 사용자등록 4               |

\* 비밀번호를 모르는 교원분들은 포털 로그인 후 '연구실안전관리센터' 배너를 통해 로그인하세요!

[그림 1-2] 로그인 화면

- 재학생/교원인 경우, 학내구성원으로 로그인 후 연구실안전관리시스템에 접속할 수 있다. (학생/업무포털에 접속하는 ID/PW를 이용하여 로그인)
- ② 그 외(수료등록생, 연구원 등)의 경우, 그 외 연구활동종사자에서 사용자등록을 한다.
  (등록 시, 기존에 사용하던 학(사)번이 아닌 ID로 등록하여야 한다)
- ③ 사용자등록 후, 연구실안전관리센터로 승인요청을 해야 한다.
- ④ 승인완료 후, 등록한 ID/PW를 이용하여 로그인한다.